R

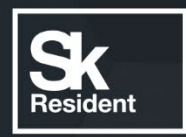

## **PROGRAMLAB** инновационные программные комплексы

### ПРОГРАММНОЕ ОБЕСПЕЧЕНИЕ ВИРТУАЛЬНЫЙ УЧЕБНЫЙ КОМПЛЕКС "ТРЕНАЖЕР БПЛА РАЗЛИЧНЫХ ТИПОВ"

ДОКУМЕНТАЦИЯ, СОДЕРЖАЩАЯ ОПИСАНИЕ ФУНКЦИОНАЛЬНЫХ ХАРАКТЕРИСТИК ПРОГРАММНОГО ОБЕСПЕЧЕНИЯ И ИНФОРМАЦИЮ, НЕОБХОДИМУЮ ДЛЯ УСТАНОВКИ И ЭКПЛУАТАЦИИ ПРОГРАММНОГО ОБЕСПЕЧЕНИЯ

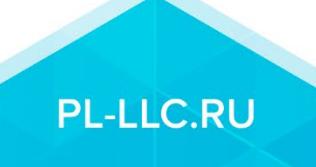

# Содержание

| Функциональные характеристики Виртуального учебного комплекса<br>"Тренажер БПЛА различных типов" | 3  |
|--------------------------------------------------------------------------------------------------|----|
| Общая информация:                                                                                | 3  |
| Основные функции:                                                                                | 3  |
| Установка PLCore:                                                                                | 11 |
| Установка учебного модуля:                                                                       | 11 |
| Системные требования:                                                                            |    |

## Функциональные характеристики Виртуального учебного комплекса "Тренажер БПЛА различных типов".

#### Общая информация:

Программа предназначена для обучения и контроля навыков управления различными беспилотными летательными аппаратами. Программа позволяет проводить обучения по следующим направления: изучение сборки и принципов работы летательного аппарата, получение навыков в пилотировании мультироторного аппарата и аппарата типа «летающее крыло», получение навыков составления полетного задания для БПЛА. Программа обеспечивает следующее: проведения контроля навыков пилотирования с помощью трассы с кольцами и фиксацией времени прохождения круга. Позволяет отработать взлёт, посадку, освоить пилотирование и познакомиться с принципами поведения различных аппаратов в воздушной среде, а также с различными погодными условиями.

#### Основные функции:

- Получение навыков составления полетного задания для БПЛА
- Проведение контроля навыков пилотирования с помощью трассы с кольцами и фиксацией времени прохождения круга
- Отработка взлёта, посадки
- Знакомство с принципами поведения различных аппаратов в воздушной среде, а также с различными погодными условиями

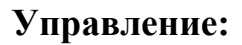

- Левая кнопка мыши – действие;

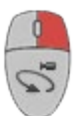

dh

Правая кнопка мыши – вращение 3D сцены;

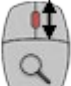

✓ — Вращение колеса мыши – приближение\отдаление камеры относительно дрона;

#### Управление дроном на клавиатуре:

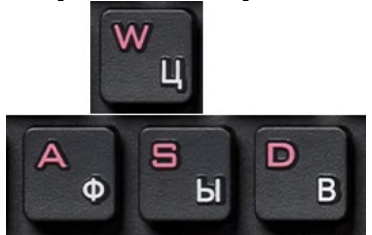

- Набор/сброс высоты, вращение вокруг своей оси.

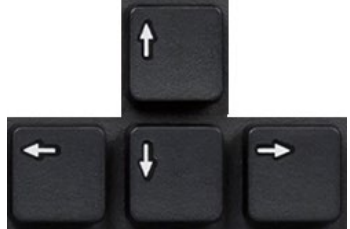

- Перемещение в пространстве.

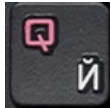

- Включение/отключение вида от первого лица.

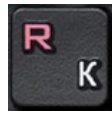

- Перезапуск полета.

На рисунке представлен главное меню программы.

#### Управление дроном с помощью пульта ДУ:

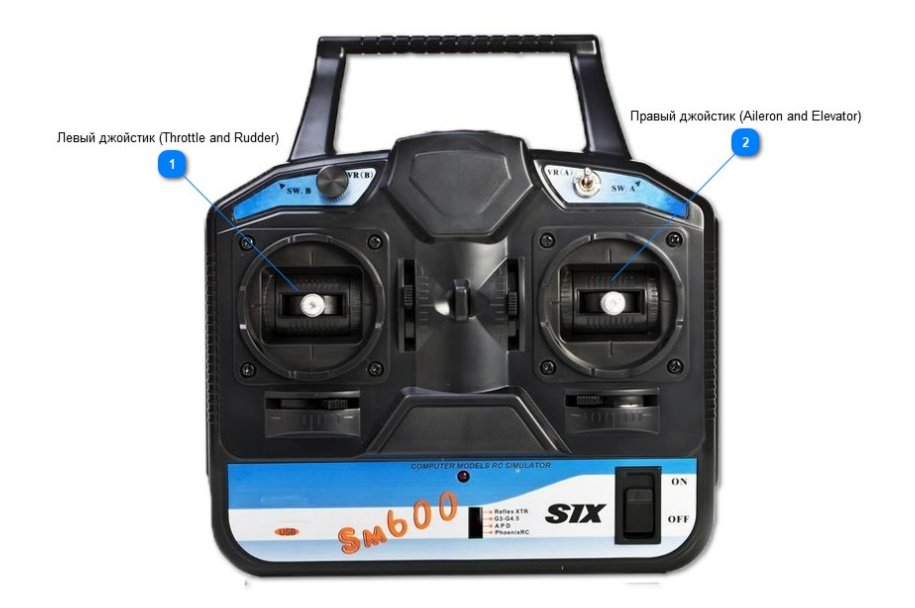

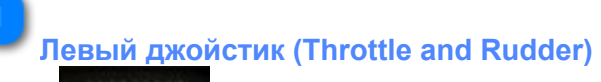

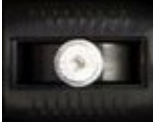

Набор/сброс высоты, вращение вокруг своей оси.

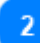

Правый джойстик (Aileron and Elevator)

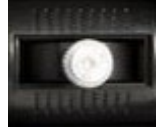

Перемещение в пространстве.

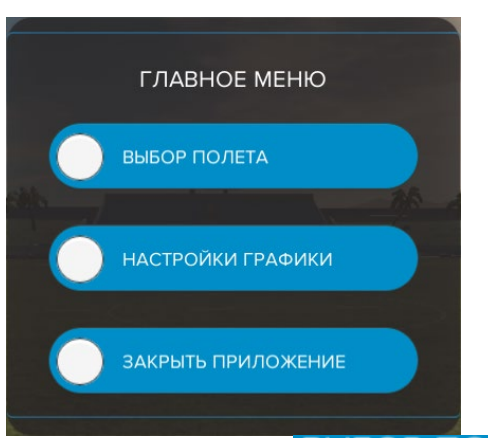

Для работы в программе нажмите клавишу ВЫБОР ПОЛЕТА. Для изменения настроек графики используйте клавишу НАСТРОЙКИ ГРАФИКИ.

Для выхода из программы нажмите клавишу ЗАКРЫТЬ ПРИЛОЖЕНИЕ.

Тел: 8-800-550-89-72 E-mail: <u>info@pl-llc.ru</u> Website: PL-LLC.RU

#### Работа в программе:

На рисунке представлен главный экран программы.

Для выбора дрона и площадки для полетов используйте клавиши 🔘 💽.

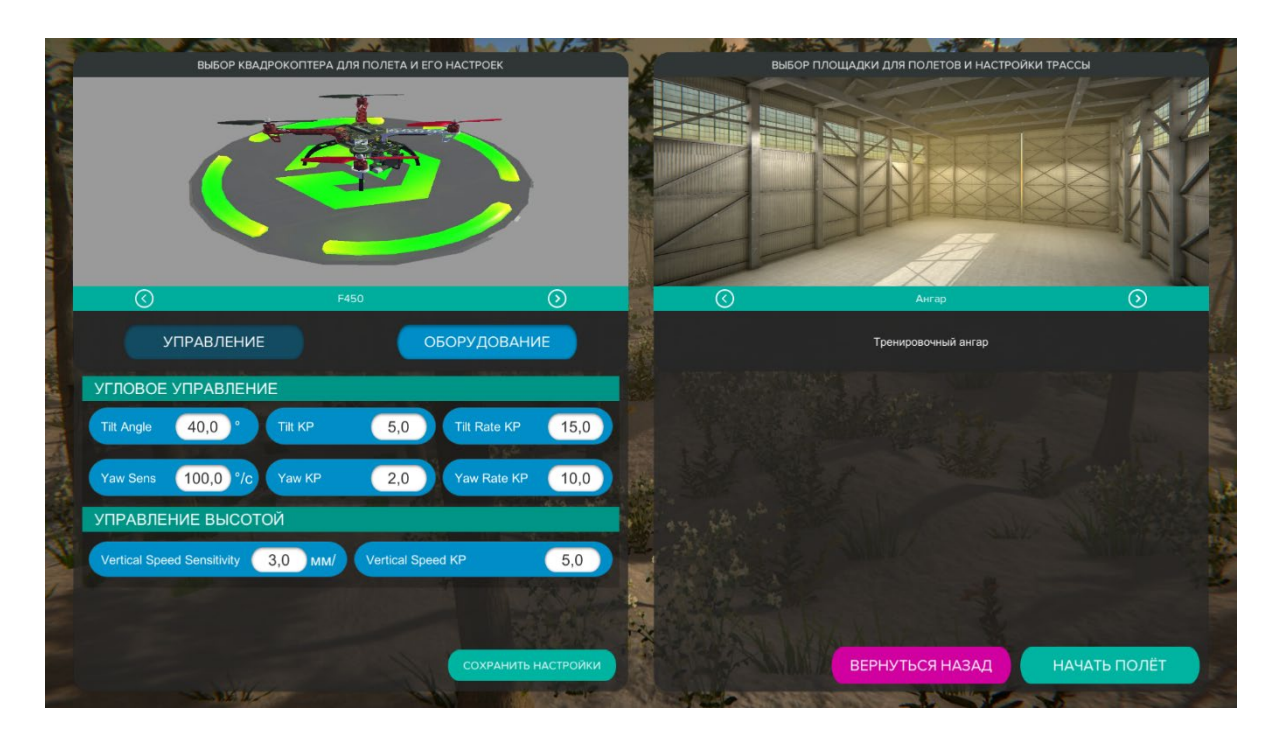

Для изменения параметров дрона используйте вкладки оборудование

~ U

СОХРАНИТЬ НАСТРОЙКИ

Щелчком мыши выберите ячейку со значением параметра и впишите новое значение (при вводе недопустимого значения ячейка подсветится красным).

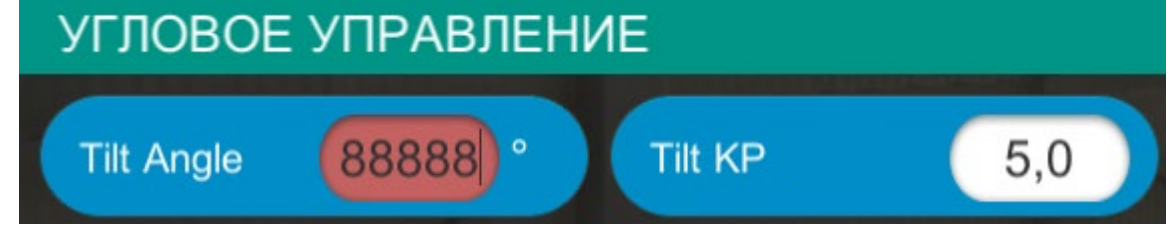

Для применения настроек нажмите клавишу

УПРАВЛЕНИЕ

И

При нажатии клавиши

#### НАЧАТЬ ПОЛЁТ

МЕНЮ

происходит переход в режим полета.

в левом верхнем углу экрана открывается

При нажатии клавиши падающее меню режима полета.

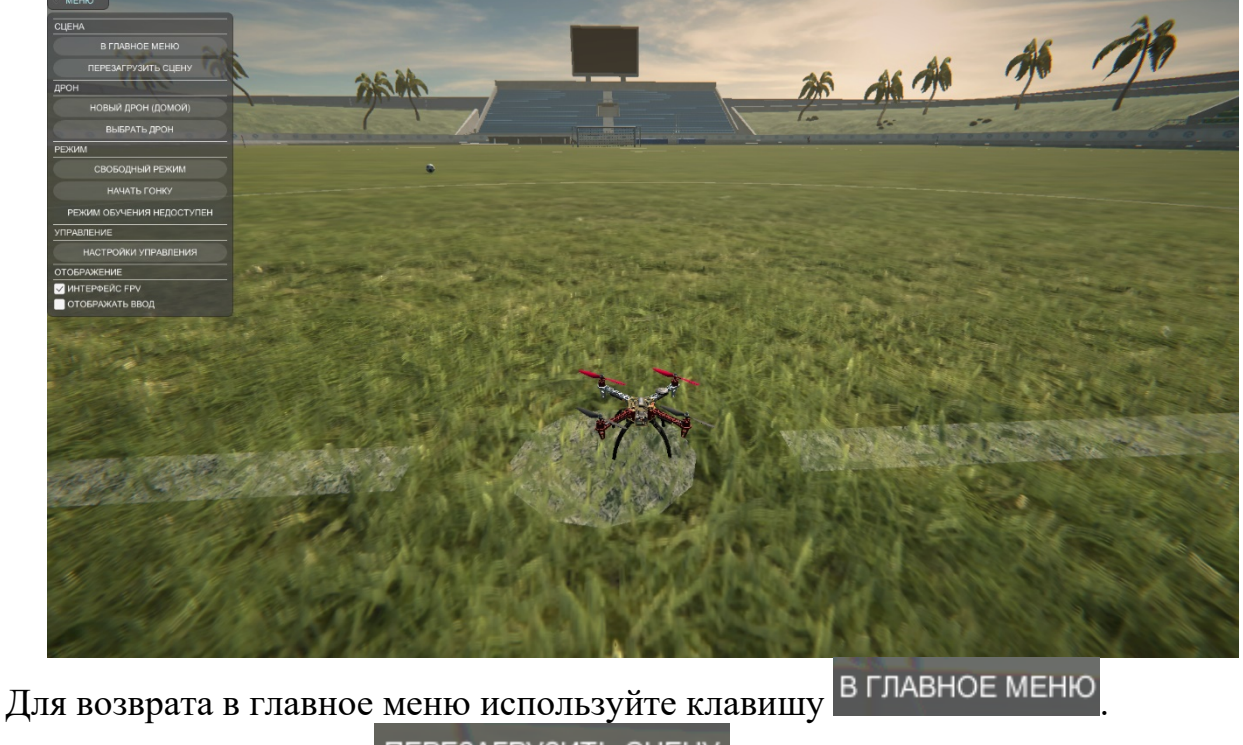

ПЕРЕЗАГРУЗИТЬ СЦЕНУ При нажатии клавиши возвращает сцену в исходное состояние.

При нажатии клавиши НОВЫЙ ДРОН (ДОМОЙ) возвращает дрон в стартовую позицию.

Для смены дрона используйте клавишу

СВОБОДНЫЙ РЕЖИМ При нажатии клавиши включается режим свободного полета.

ВЫБРАТЬ ДРОН

При нажатии клавиши НАЧАТЬ ГОНКУ включается режим полета по контрольным точкам (не доступно на локации "Ангар").

Контрольные точки подсвечены и отображаются маркером на экране(или на миникарте при включенном FPV).

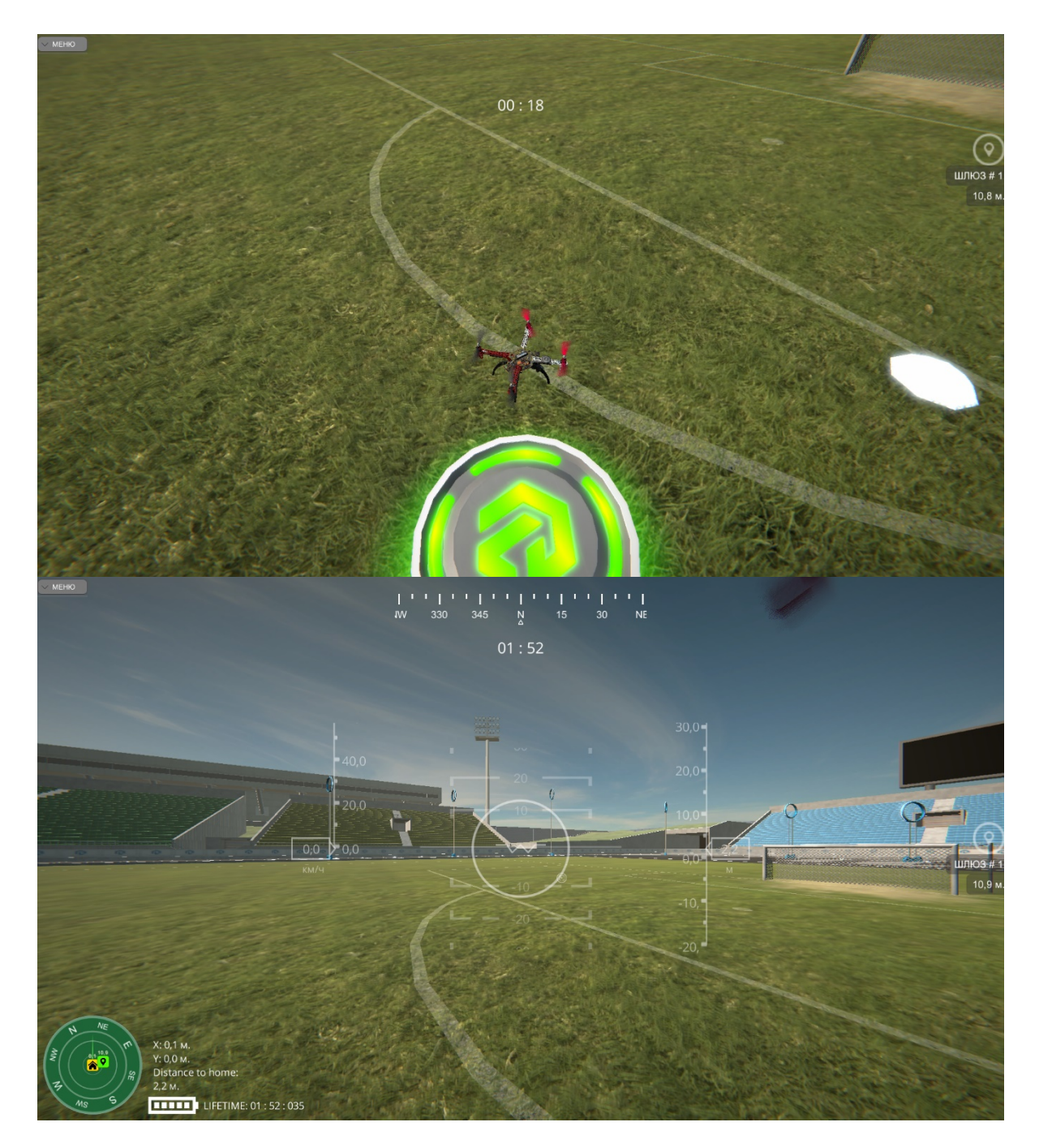

При нажатии клавиши РЕЖИМ ОБУЧЕНИЯ включается режим обучения (доступно в локации "Ангар").

Для прохождения обучения следуйте указаниям на экране.

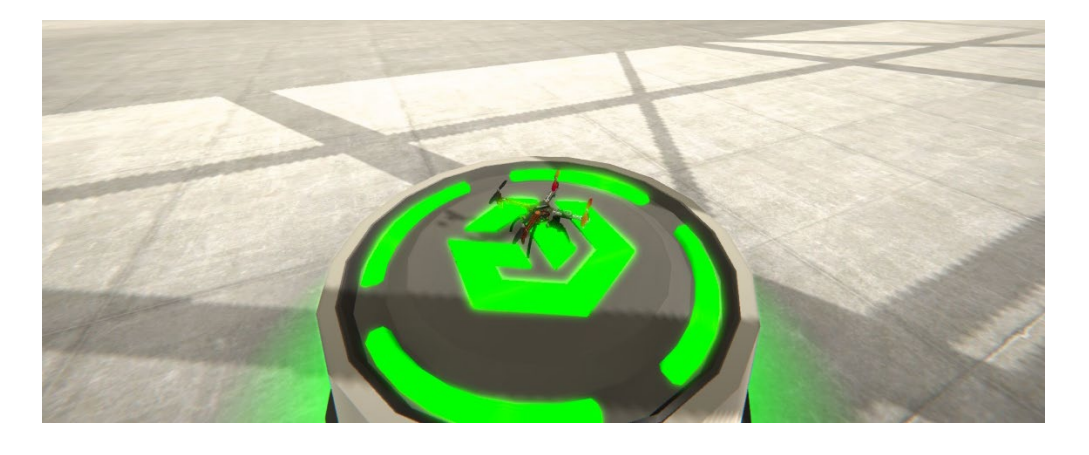

При нажатии клавиши НАСТРОЙКИ УПРАВЛЕНИЯ появляется меню для изменения клавиш управления.

Для сохранения измениний используйте клавишу

Для возврата настроек управления по умолчанию используйте клавишу

Сброс на заводские ДЕЙСТВИЯ ПОЛЬЗОВАТЕЛЯ Джойстик: <NOT CONNECTED> Клавиатура Throttle ось OCH (+) BTOP (-) w S инверсия КАЛИБРОВКА ОСЕЙ ДЖОЙСТИКА джойстик: <NOTHING CONNECTED> Сохранить Сброс на заводские

> Тел: 8-800-550-89-72 E-mail: <u>info@pl-llc.ru</u> Website: PL-LLC.RU

Используйте чекбокс ИНТЕРФЕЙС FPV для включения/отключения интерфейса FPV.

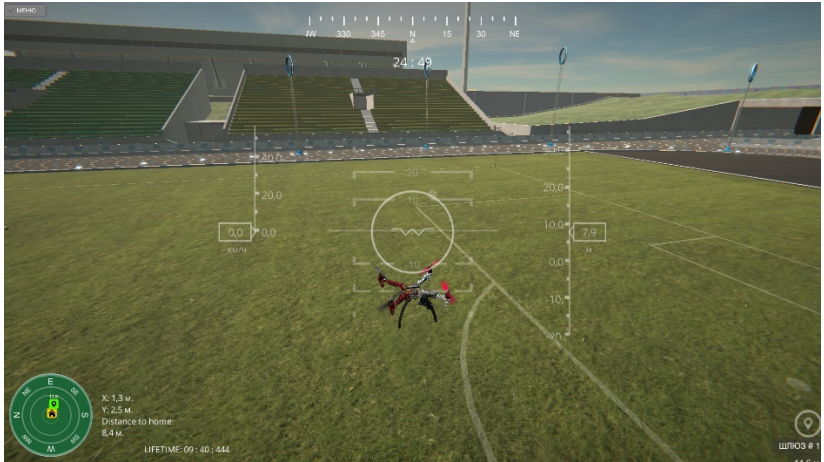

Используйте чекбокс включения/отключения индикаторов нажатия кнопок управления дроном.

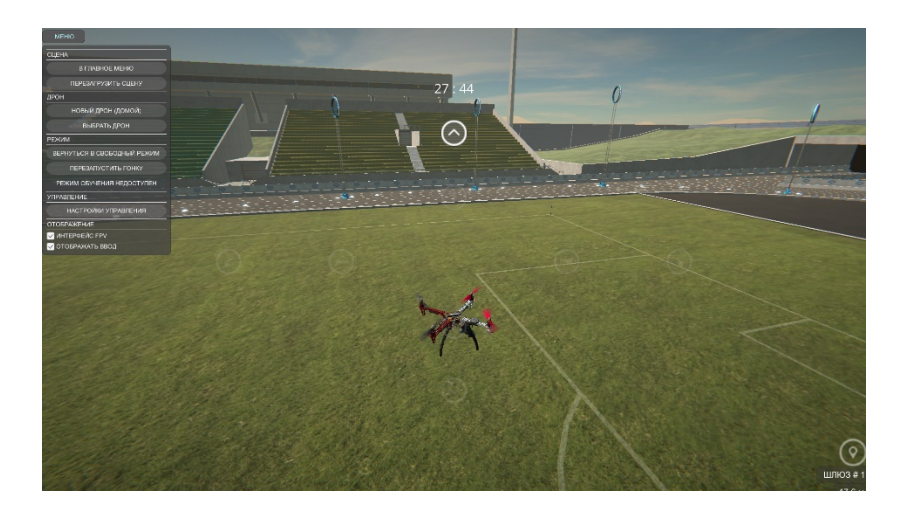

Для скрытия/отображения датчиков используйте клавишу

ДАТЧИКИ

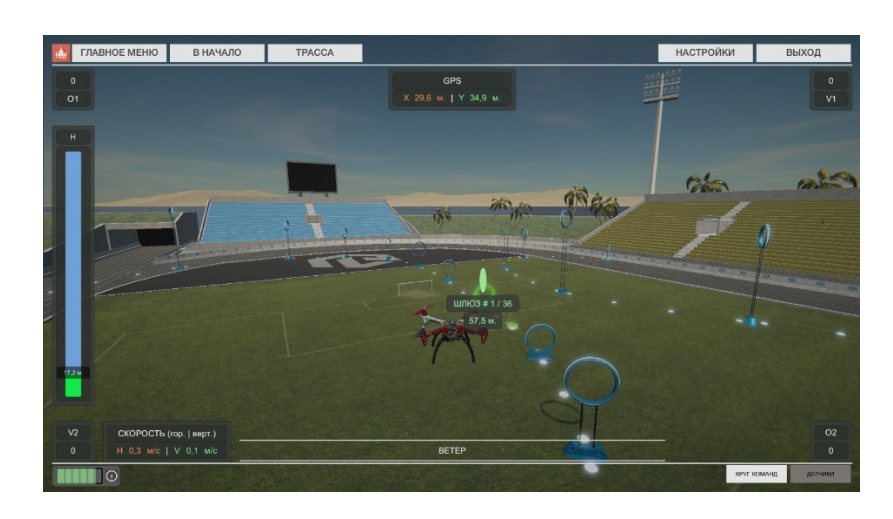

10 Страниц

Тел: 8-800-550-89-72 E-mail: <u>info@pl-llc.ru</u> Website: PL-LLC.RU

## Установка PLCore:

После получения файла установочного дистрибутива PLCore выполните следующие шаги:

- 1. Загрузите по ссылке (<u>https://pl-llc.ru/upload/PLCoreSetup\_v1.2.3.exe</u>) последнюю версию модуля запуска (PLCORE)
- 2. Запустите PLCoreSetup\_vX.X.X.exe (где X.X.X текущая версия программного обеспечения PLCore).
- 3. Следуйте инструкциям программы установки PLCore: выберите папку для установки программного обеспечения, папку для создания ярлыка, дополнительные задачи. По готовности программы к установке нажмите «Установить».
- 4. Дождитесь, пока PLCore установится на ваш компьютер. Во время установки будут дополнительно установлены программные пакеты .Net Framework 4.5 и драйверы Guardant необходимые для корректной работы программного обеспечения PLCore.
- 5. Запустите PLCore.

## Установка учебного модуля:

После получения файла установочного дистрибутива учебного модуля выполните следующие шаги:

- 1. Установите программное обеспечение PLCore, или убедитесь, что оно уже установлено.
- 2. Запустите установку непосредственно программного обеспечения: «Виртуальный учебный комплекс Тренажер БПЛА различных типов», путем запуска NAMEModule\_Setup\_vX.X.X.exe (где NAME – название, а X.X.X текущая версия программного обеспечения учебного модуля). В данном случае CopterRC\_DEMO\_N\_1.0.0.
- 3. Следуйте инструкциям программы установки учебного модуля: выберите папку для установки программного обеспечения, папку для создания ярлыка, дополнительные задачи. По готовности программы к установке нажмите «Установить».
- 4. Дождитесь, пока учебный модуль установится на ваш компьютер.
- 5. Запустите учебный модуль с помощью появившегося ярлыка на рабочем столе или запустите PLCore и выберите модуль в списке на вкладке ПРОЕКТЫ.
- 6. Активируйте модуль. Для этого нажмите кнопку «Активировать» и в появившемся окне скопируйте «ключ вопрос». Полученный на его основе у разработчиков «ключ ответ» вставьте в соответствующее поле и нажмите «Применить».
- 7. Запустите учебный модуль кнопкой «Запустить» или ознакомьтесь с руководством пользователя кнопкой «Справка».

## Системные требования:

- Операционная система: Windows 7/8/10.
- Процессор (СРU): Количество потоков 4; Тактовая частота 3.0 ГГц
- Оперативная память (RAM): 8 Гб
- Актуальная версия DirectX
- Свободное место на жёстком диске: ~1000 МБ.